**\*\*\*Before** you register for the Member Portal, you *must* contact the Enrollment Department at 828-359-6466 and verify that your information (particularly your email address) is correct and on file. **\*\*\*** 

If you have any children under the age of 18 who have your email as a contact email, contact Enrollment and tell them to either remove the email address or move it. Just inform Enrollment that you need the email address for your dependent/child moved to line 2.

- 1. Go to wayvsdodi.ebci.gov
- 2. Click "Registration at the top of the site.

| ଡ଼ିବE DhCWY SϴႱϻϿE DϴႱፙ֍Րፙሃ Ⴚ฿ፙVJ |              |         |  |  |  |  |
|-----------------------------------|--------------|---------|--|--|--|--|
| Home Help -                       | Registration | Sign in |  |  |  |  |

- 3. Fill in your information according to what Enrollment has on file for you. If you are unsure what Enrollment has on file, you can always call to verify.
  - Be sure your enrollment number is in the correct format (R12345)
  - Also make sure you are using a *personal* email address. Do not use a work email or a temporary email address.
  - Once you have filled the information out, make sure to do the CAPTCHA code that is located at the bottom, it is case-sensitive. This ensures that a human is registering for the site and not an automated program/bot.

| ast Name *             |                                                                                                  |
|------------------------|--------------------------------------------------------------------------------------------------|
|                        |                                                                                                  |
| nail Address *         |                                                                                                  |
| Verify your email ac   | dress with Enrollment BEFORE registering; and ensure that you are using a personal email address |
| st 4 of Social Securit | y Number *                                                                                       |
|                        |                                                                                                  |
| nrollment Number *     | Please make sure you are using " $R^{\ast}$ + the 5 digits in your Enrollment Number.            |
|                        |                                                                                                  |
|                        |                                                                                                  |
| BhYygx                 |                                                                                                  |
| rate a new image       |                                                                                                  |
| ne audio code          |                                                                                                  |
|                        |                                                                                                  |

- 4. Once you click "Submit", make sure to check your email for an automatic-reply message from "Microsoft on behalf of EBCI" and it will inform you if your request was successful or if there was some information that was incorrectly recorded.
  - If you get a successful email, be sure to click the "Portal Access" link and it will take you to step 5.
  - If you get a "Request Denied" email, go back to the Registration page and try again, or contact Enrollment to verify your information. If that still does not work—you can call 828-359-6800.

| Tribal Services Request Access - Request Approved                                                                             |         | Yahoo/Inbox 🟠            | , |
|----------------------------------------------------------------------------------------------------|---------|--------------------------|---|
| Microsoft Power Apps and Power Automate<br>From: microsoft@powerapps.com<br>To:                                               | Ē       | Tue, Apr 16 at 2:58 PM 🦒 |   |
| Thank you for requesting access to the Tribal Service Portal. Your access to the Portal has been grante<br>by clicking below. | ŀd. Pl€ | ease login to the Portal |   |
| Your login is your email address:<br>You will be prompted to reset you                                                        |         |                          |   |
| Portal Access                                                                                                    |         |                          |   |
| Regards,<br>The Enrollment Team                                                                                               |         |                          |   |
| If you want to unsubscribe from these emails, please use this form.                                                           |         |                          |   |

5. After you click the "Portal Access" link in your email, you should see the following screen. Again, you will have to type the email you used to register and click "Send Verification Code", then click "Continue". (Do NOT close out of the tab, keep it open in the background.)

|   | Cancel                 |  |
|---|------------------------|--|
|   | Email Address          |  |
|   | n 🚥                    |  |
| - | Send verification code |  |
|   | Continue               |  |
|   |                        |  |

6. Look for an email that mentions "Email verification", open it and you should see a 6digit code.

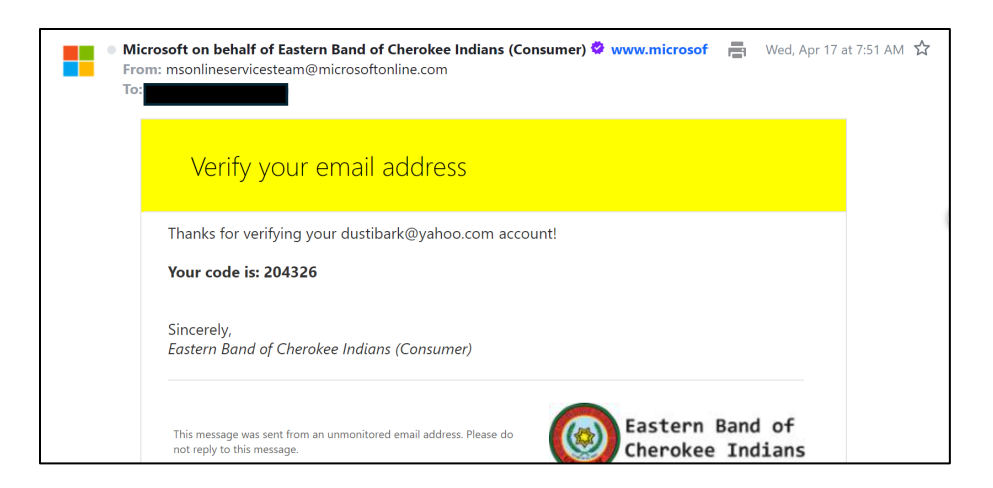

7. For the User Details section, you will need to type your email in the top box. Then, take the 6-digit code from your email and type/paste it into the second box for "Verification Code" as shown in the screenshot below.

| <ul> <li>Cancel</li> </ul> | East<br>Cher                  | ern Band of<br>okee Indians             |              |
|----------------------------|-------------------------------|-----------------------------------------|--------------|
|                            | User                          | Details                                 |              |
| Verification               | code has been s<br>to the inp | ent to your inbox. Ple<br>ut box below. | ease copy it |
|                            |                               |                                         | *            |
| Verificati                 | on Code                       |                                         | *            |
|                            | Verify code                   | Send new code                           |              |
|                            |                               |                                         |              |
|                            |                               |                                         |              |

8. If successful you should see the following screenshot. You will have the option to Change your email at this point or Continue in finishing your Registration. Click Continue.

| Cancel<br>Eastern Band of<br>Cherokee Indians  |
|------------------------------------------------|
| User Details                                   |
| E-mail address verified. You can now continue. |
| *                                              |
| Change e-mail                                  |
| Continue                                       |
|                                                |

9. Now you will be prompted to create a password. This is what you will need to log in to the Portal. If you forget your password in the future, we do have a password recovery system. For now, just type your chosen password into both boxes.

| New Password           New Password         ••••           Confirm New Password         •••• |      |
|----------------------------------------------------------------------------------------------|------|
| New Password Confirm New Password Confirm New Password                                       |      |
| Confirm New Password Confirm New Password                                                    | •••1 |
| Confirm New Password                                                                         |      |
|                                                                                              | •••• |
|                                                                                              |      |
|                                                                                              |      |

10. Once you have created your password, you should be prompted with a Sign In page that will ask for your email that you registered with, as well as the newly created password you just finished. Type both credentials in the Sign In box to log in to the Member Portal.

| Eastern Band of<br>Cherokee Indians |      |
|-------------------------------------|------|
| Sign in                             |      |
| Sign in with your email address     |      |
|                                     |      |
|                                     | •••• |
| Forgot your password?               |      |
| Sign in                             |      |
|                                     |      |
|                                     |      |

11. Congratulations, you are now registered through the portal. That registration process is a one-time only process. You will now be able to access information and services provided by EBCI.

| Announcements | Services - | Language | Tribal Government 🗸 | Live Streams | Help - | My Requests | Registration |
|---------------|------------|----------|---------------------|--------------|--------|-------------|--------------|
|               |            | 00       |                     |              |        |             | Ŭ            |

Cherokee Indian Housing Division